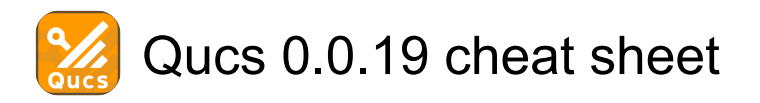

### **General Actions**

| Wheel up and<br>wheel down         | Scrolls vertically the drawing<br>area. You can also scroll outside<br>the current size.           |
|------------------------------------|----------------------------------------------------------------------------------------------------|
| Shift + Wheel up<br>and wheel down | Scrolls horizontally the drawing area. You can also scroll outside the current size.               |
| Ctrl + Wheel up<br>and wheel down  | Zooms into or outof the drawing area.                                                              |
| Left click + Move<br>the mouse     | (drag and drop file into document<br>area) Tries to open file as Qucs<br>schematic or data display |

### "Select" mode

| Left click                      | Selects the element below the<br>mouse cursor. If several<br>components are placed there,<br>you can clicking several times in<br>order to select the wanted one. |
|---------------------------------|----------------------------------------------------------------------------------------------------|
| Ctrl + Left click               | Allows more than one element to<br>be selected, i.e. selecting an<br>element does not deselect the<br>others. Clicking on a selected<br>element deselects it      |
| Right click                     | Clicking on a wire selects a single straight line instead of the complete line.                                                                                   |
| Right click then<br>Right click | (double right-click) Opens a<br>dialog to edit the element<br>properties (The labels of wires,<br>the parameters of components,<br>etc.)                          |

# "Insert component" mode

(Click on a component/diagram in the left area)

| Left click  | Place a new instance of the component onto the schematic. |
|-------------|-----------------------------------------------------------|
| Right click | Rotate the component. (Has no effect on diagrams.)        |

## "Wire" mode

| Left click  | Sets the starting/ending point of the wire. |
|-------------|---------------------------------------------|
| Right click | Changes the direction of the wire           |

|                                 | corner (first left/right or first<br>up/down).                      |
|---------------------------------|---------------------------------------------------------------------|
| Right click then<br>Right click | (double right-click) Ends a wire without being on a wire or a port. |

### "Paste" mode

| Left click  | Place the elements onto the schematic (from the clipboard). |
|-------------|-------------------------------------------------------------|
| Right click | Rotate the elements.                                        |

### Mouse in "Content" tab

| Left click   | Selects file.                                             |
|--------------|-----------------------------------------------------------|
| Double click | Opens file.                                               |
| Right click  | Displays menu with: open,<br>rename, delete, delete group |

# Keyboard

Many actions can be activated/done by the keyboard strokes. This can be seen in the main menu right beside the command. Some further key commands are shown in the following list:

| Del or Backspace            | Deletes the selected elements or<br>enters the delete mode if no<br>element is selected.                                                                                               |
|-----------------------------|----------------------------------------------------------------------------------------------------|
| Left arrow / Right<br>arrow | Changes the position of selected<br>markers on their graphs. If no<br>marker is selected, move<br>selected elements. If no element<br>is selected, scroll document<br>area.            |
| Up arrow / Down<br>arrow    | Changes the position of selected<br>markers on more-dimensional<br>graphs. If no marker is selected,<br>move selected elements. If no<br>element is selected, scroll<br>document area. |
| Tab                         | Changes to the next open<br>document (according to the<br>TabBar above).                                                                                                    |

Last modification: 27/12/2023 15.15.54

More information: defkey.com/da/qucs-0-0-19-shortcuts

Customize this PDF...